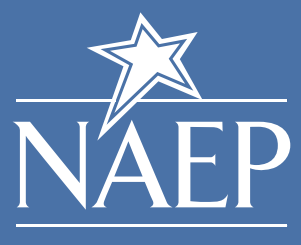

NATIONAL ASSESSMENT OF EDUCATIONAL PROGRESS

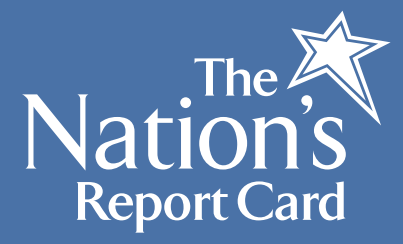

# NAEP Data Explorer

# What is it?

The **NAEP Data Explorer** (NDE) allows users to create custom statistical tables and graphics using data from past NAEP tests. It is a rich and dynamic database of all NAEP data.

### What can I do?

The NAEP Data Explorer has three different versions, each allowing you to perform sophisticated searches and comparisons of data:

- Main NAEP Version contains data for eight different subject areas since 1990, and selected urban districts since 2002.
- Long-Term Trend Version has data for national mathematics and reading results from the 1970s.
- High School Transcript Study Version provides data for grade 12 assessment results from the 2005 math and science assessments for high school students who graduated in 2005.

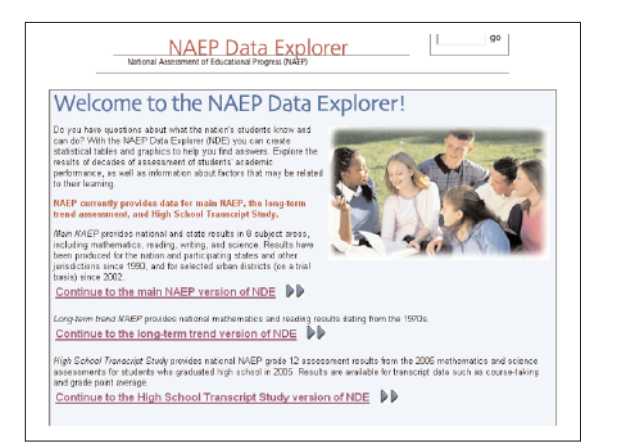

# How do I access it?

- 1. Go to http://nces.ed.gov/nationsreportcard/naepdata.
- 2. Or, click **Analyze Data** on the NAEP home page at <u>http://nces.ed.gov/nationsreportcard/</u>.

# How do I use it?

Click the version of NDE you want: the main version, the long-term trend version, or the High School Transcript Study version. The NDE operates in the same way for each of these, so the tutorial can help first-time users. After clicking on which version you want, click "View the Tutorial."

# The Main Version of the NAEP Data Explorer

Main NDE has two modes: Quick Start and Advanced.

- Use Quick Start if you are interested in accessing data about students' performance for major reporting group variables (such as comparing states, genders, ethnicities, etc.) and presenting that information in basic tables and graphics.
- Use Advanced mode if you also want to access thousands of variables, cross-tabulate multiple variables in n-way tables, and/or conduct regression analyses. You also have the option of combining multiple states and/or jurisdictions into a single "new" jurisdiction.

You can get started on either by clicking "Go to Quick Start" or "Go to Advanced," or by reading one of the introductions. You will need to click to accept the terms of the NCES Data Usage Agreement that pops up.

| When we to be made MADP varies of the MADP but Explores.     Intervent       Mana MADP provides relates and the market man, includes manufactures.     Mana MADP provides relates and the market man, includes manufactures.       Mana MADP provides relates and the market man, includes manufactures.     Mana MADP provides relates and includes provides manufactures.       Mana MADP provides relates and and search market man.     Mana MADP provides relates and includes provides manufactures.       Mana MADP provides relates and market manufactures.     Mana MADP provides relates and includes provide provides and includes and provides.       Mana MADP provides relates and provides manufactures.     Mana MADP provides relates and provides manufactures.       Mana MADP provides relates and provides manufactures.     Mana MADP provides relates and provides manufactures.       Mana MADP provides relates and provides market.     Mana MADP provides relates and provides manufactures.       Mana MADP provides relates and provides market.     Mana MADP provides relates and provides market.       Mana MADP provides relates and provides relates and provides and relates and provides.     Mana MADP provides relates and provides relations.       Mana MADP provides relates and provides relates and provides relates and provides and relations.     Mana MADP provides relations. | Advance development constraints and the second development of the second development of the       | CASENT AVEC MILE 2001                                                                                                    |
|----------------------------------------------------------------------------------------------------|----------------------------------------------------------------------------------------------------|----------------------------------------------------------------------------------------------------|
| What seess Crick dre "Galey State" of Hervarder States to Segue of Head one of the Record Control                                                                                                    | We downs to the main MAEP sensition of the MAEP Back Explorer.<br>Name MAEP previous material and that means in this days that are sensitively indicated and the main sensitive sensitive to the data sensitive sensitive | A CONTRACTOR OF CONTRACTOR OF |

#### **Quick Start**

Using the NAEP Data Explorer is easy. You may click the **1** if you are unsure of what something means.

- 1. First, select your criteria:
  - a. Grade
  - b. Subject
  - c. Jurisdiction(s)
  - d. Variable(s)
  - e. Year(s)
- 2. Click "Go to Results"

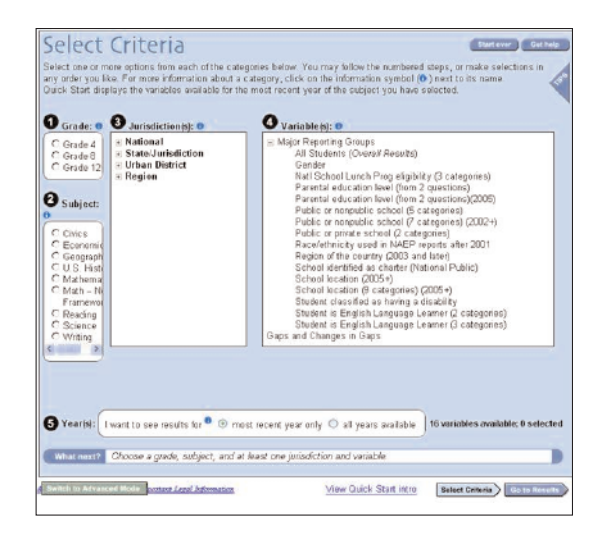

#### **View Results Screen**

You may view and manipulate your results in several ways:

- 1. You can see your results by average scale scores, achievement levels, or percentiles.
- 2. The NDE tool also lets you view your results as a graphic instead of a table.
- 3. You may need to download SVG Viewer; the NDE tool will prompt you to do this if you need it.
- 4. You may cross-tabulate variables.

| Switch to Advanced Mode                                                                                                    | 3                                                   | view Quick Start                                                                                                    | inito Select Criteria                                                                                                    | Go to Results                                                                                                    |
|----------------------------------------------------------------------------------------------------|-----------------------------------------------------|----------------------------------------------------------------------------------------------------|----------------------------------------------------------------------------------------------------|----------------------------------------------------------------------------------------------------|
| View Results                                                                                                    | Printer-1                                           | iendly Save H                                                                                                    | TML / Excert To Excel @                                                                                                    | Gethelp                                                                                                    |
| tere are the results you've selected. From this point, yo<br>the results are statistically significant, view different perh<br>variables. Other options are available in the <u>Advanced m</u>                                                                                                    | u can riew yo<br>omance mea<br><u>ade</u> of the NA | or results as a g<br>sures, and creab<br>EP Data Explore                                                                                                    | raphic, check whether di<br>e cross-tabulations using<br>a                                                                                                    | fferences in<br>1 two                                                                                                    |
| I want to see results by:                                                                                                    | (Iw                                                 | ant results in a                                                                                                    | 🖲 table 🛛 graphic (                                                                                                    | ( <u>SVG</u> )                                                                                                    |
| C average scale score with percentages 0<br>C average scale score with standard deviation 0<br>C percentages only 0                                                                                                    | Sh                                                  | ov me 🔍 totals                                                                                                    | anly C cross-tabulati                                                                                                    | on                                                                                                    |
| C achievement level (cumulative) •                                                                                                    | G                                                   |                                                                                                    |                                                                                                    | _                                                                                                    |
| C percentiles O                                                                                                    |                                                     | dimeterices statis                                                                                                    | ically significant?                                                                                                    | est                                                                                                    |
| C percentiles  Warage scale scores for reading, grade 4, All students ( EL3): By jurisdiction, 2005                                                                                                    | TOTAL] and                                          | Student is Englis                                                                                                    | h Language Learner (3 c                                                                                                    | ategories)                                                                                                    |
| C percentiles  kerage scale scores for reading, grade 4, All students [ ELL3]: By jurisdiction, 2005                                                                                                    | TOTAL  and<br>Year                                  | Student is Englis                                                                                                    | h Language Learner () c<br>Average Scale Score                                                                                                    | ategories)<br>Standard Erro                                                                                                    |
| C processiles <b>®</b><br>warage actile scores for reading, grade 4, All students (<br>ELL3): By juradiction, 2005<br>VI obtablets<br>VI students                                                                                                    | TOTAL   and<br>Year<br>2005                         | Student is Englis<br>Jurisdictions<br>Arkansas                                                                                                    | hcatr significant?<br>h Language Learner (β c<br>Average Scale Score<br>217                                                                                                    | ategories)<br>Standard Erro<br>(1.1                                                                                                    |
| C percentiles<br>werage ocale scores for reading, grafe 4, All students<br>ELL3] By jurisdiction, 2005<br>VI obsense<br>All students                                                                                                    | TOTAL] and<br>Year<br>2005                          | Student is Englis<br>Jurisdictions<br>Arkansas<br>Colorado                                                                                                    | h Language Learner (3 c<br>Average Scole Score<br>217<br>224                                                                                                    | ategories)<br>Standard Em<br>(1)<br>(1)                                                                                                    |
| C percentiles<br>everage scale scores for reading, grade 4, All students (<br>ELL3): By jurisdiction, 2005<br>di students                                                                                                    | Vear<br>2005                                        | Student is Englis<br>Jurisdictions<br>Arkansas<br>Colorado<br>Filorida                                                                                           | h Language Learner (3 c<br>Average Scale Score<br>217<br>224<br>219                                                                                                    | ategories)<br>Standard Em<br>(1)<br>(1)<br>(0)                                                                                                    |
| C perceities <b>0</b><br>weraje scale scores for reading, grafe 4, All students [<br>LL3] Br Jurialistican, 2005<br>Vi databata<br>Vi students<br>Student is Enalisk Lawanana Laarver (1 categoripe)                                                                                                    | Year<br>2005<br>Year                                | Student is Englis<br>Jurisdictions<br>Arkansas<br>Colorado<br>Fiorida<br>Jurisdictions                                                                           | h Language Learner (3 c<br>Average Scale Score<br>217<br>224<br>219<br>Average Scale Score                                                                                                    | ategories)<br>Standard Em<br>(1:<br>(1:<br>(0)<br>Standard Em                                                                                                    |
| C processies <b>0</b><br>wrage acate scores to reacting, grade 4, All students (<br>Lall pri principation, 2005<br>d actobers<br>d actobers<br>d actobers<br>factores<br>factores<br>fact | TOTAL  and<br>Year<br>2005<br>Year                  | Juriedictione<br>Arkanisas<br>Colorado<br>Florida<br>Juriedictione<br>Arkanisas                                                                                  | h Language Learner (3 c<br>Average Scale Score<br>217<br>224<br>Average Scale Score<br>229<br>Average Scale Score<br>2205                                                                                                    | ategories)<br>Standard Em<br>(1<br>(1,<br>(0,<br>Standard Em                                                                                                    |
| C perceities <b>0</b><br>weraje scale scores for wading, grafe 4, All students [<br>LL] By puriedicion, 2005<br>Vi students<br>Vi students<br>Student is English Language Learner (I categories)<br>(sa                                                                                                    | Year<br>2005                                        | Jurisdictions<br>Jurisdictions<br>Arkansas<br>Colorado<br>Filorida<br>Jurisdictions<br>Arkansas<br>Colorado                                                      | h Language Learner (β c<br>Average Scale Score<br>217<br>224<br>219<br>Average Scale Score<br>205<br>191                                                                                                    | ategories)<br>Standard Em<br>(1)<br>(1)<br>(1)<br>(1)<br>(1)<br>(1)<br>(2)                                                                                                    |
| C processies <b>9</b><br>wrays acab scores for maching, grafe 4, All students (<br>Lall Ser Januariston, 2005<br>Vi Estabetts<br>Student is English Language Learner (3 categories)<br>re                                                                                                    | Year<br>2005<br>Year<br>2005                        | Studient is Englis<br>Jurisdictions<br>Arkenses<br>Colorado<br>Filorida<br>Jurisdictions<br>Arkenses<br>Colorado<br>Filorida                                     | Average Scale Score<br>217<br>Average Scale Score<br>217<br>224<br>219<br>Average Scale Score<br>191<br>193                                                                                                    | ategories) Standard Em (1: (1: (1: (1: (1: (1: (1: (1: (1: (1:                                                                                                    |
| C perceities <b>0</b><br>weraje scale scores for wading, grafe 4, All students [<br>LL] By juridiction, 2005<br>VI students<br>VI students<br>Student is English Language Learner (3 categories)<br>ise                                                                                                    | Year<br>2005<br>Year<br>2005<br>2005                | Student is Englis<br>Jurisdictions<br>Arkan sas<br>Colorado<br>Filenda<br>Jurisdictions<br>Arkan sas<br>Colorado<br>Filenda<br>Arkan sas                         | h Language Learner (β c<br>Average Scale Score<br>217<br>224<br>219<br>Average Scale Score<br>219<br>191<br>193<br>192<br>192<br>193<br>193<br>193<br>193<br>193<br>193<br>193<br>193<br>193<br>193                                                                                                    | ategories) Standard Em (1. (1. (0. Standard Em (5. (2. (2. (2. (2. (1.)))))))))))))))))))))))))))))))))))                                                                                                    |
| C perceities <b>9</b><br>werage scale scores for reading, grafe 4, All students [<br>ELL] By Juriadicion, 2005<br>Vi Atsidents<br>All activities<br>Student is English Language Lawner (1 categories)<br>19                                                                                                    | Year<br>2005<br>Year<br>2005<br>2005                | Juriedictione<br>Juriedictione<br>Arkenses<br>Colorado<br>Florida<br>Juriedictione<br>Arkenses<br>Colorado<br>Florida<br>Arkenses<br>Colorado                    | h Language Leamer (3 c<br>h Language Leamer (3 c<br>Average Scale Score<br>217<br>224<br>219<br>Average Scale Score<br>205<br>190<br>190<br>217<br>207<br>207<br>207<br>207<br>207<br>207<br>207<br>207<br>207<br>20                                                                                               | ategories)<br>Standard Em<br>(1:<br>(1:<br>(1:<br>(1:<br>(2:<br>(2:<br>(2:<br>(2:<br>(1:<br>(1:)<br>(1:)<br>(1:)<br>(2:)<br>(2:)<br>(1:)<br>(1:)<br>(2:)<br>(1:)<br>(1 |
| C percentials<br>warage scales scores for reading, grafe 4, All students [<br>Hall, Bry Juridiction, 2005<br>Mi dadents<br>All accidents<br>Student is English Language Learner (3 categories)<br>(so                                                                                                    | Year<br>2005<br>2005<br>2005                        | Studient is Englis<br>Jurisdictions<br>Arisenses<br>Colorado<br>Fiorida<br>Jurisdictions<br>Arisenses<br>Colorado<br>Fiorida<br>Arisenses<br>Colorado<br>Fiorida | h Language Learner (2 c<br>h Language Learner (2 c<br>Average Scale Score<br>219<br>Average Scale Score<br>209<br>191<br>193<br>193<br>219<br>2219<br>2217<br>227<br>227<br>227<br>227<br>227                                                                                                    | ategories) Standard Em (1) (1) (1) (0) Standard Em (5) (2) (2) (2) (1) (1) (1) (1) (1) (1) (1) (1) (1) (1                                                                                                    |
| C processing <b>0</b><br>Wergap scale scores for reading, grafe 4, All students [<br>ELL] By Jonation, 2005<br>All students<br>Student is English Language Loanner (1 categories)<br>Yes<br>No<br>Formativ ELL                                                                                                    | (TOTAL) and<br>Year<br>2005<br>2005<br>2005<br>2005 | Jurisdictione<br>Arkenses<br>Colorado<br>Fienda<br>Jurisdictione<br>Arkenses<br>Colorado<br>Fienda<br>Arkenses<br>Colorado<br>Fienda<br>Arkenses<br>Colorado     | h Language Leaner () c<br>Average Scale Score<br>217<br>224<br>219<br>Average Scale Score<br>217<br>224<br>219<br>205<br>190<br>217<br>205<br>217<br>205<br>217<br>205<br>217<br>205<br>217<br>205<br>217<br>205<br>218<br>219<br>205<br>219<br>205<br>219<br>205<br>205<br>205<br>205<br>205<br>205<br>205<br>205 | ategories) Standard Em (1: (1: (1: (1: (1: (1: (1: (1: (1: (1:                                                                                                    |

#### **Advanced Mode**

You can do all of the same things in Advanced Mode that you can in the Quick Start Mode, but there are also added features:

1. Vastly more variables to include in your data searches, such as student factors, teacher factors, instructional content and practice, school factors, community factors, factors beyond school, and government factors.

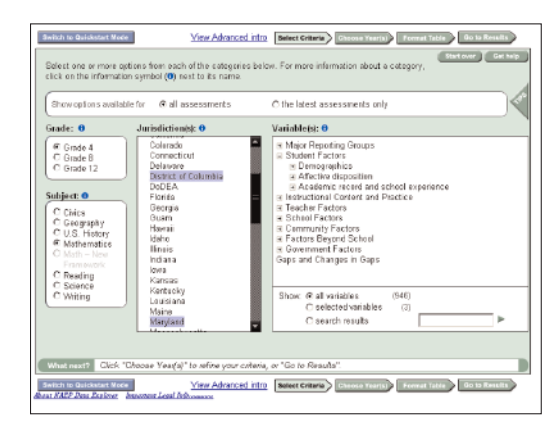

2. The ability to format your table, modifying how data will be viewed, including changing performance measure, cross-tabulating results, and choosing among subscales that are available for most subjects. Click "Format Table" to utilize this feature.

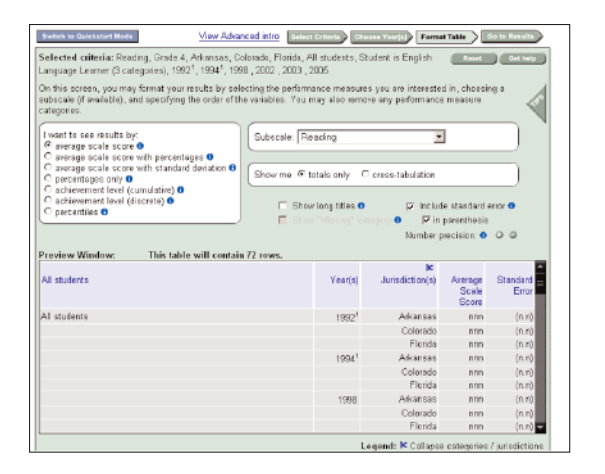

- 3. Regression Analysis. To use this, click "Go to Results" and check "Regression Analysis."
- 4. The capability to export your table as HTML or an Excel file. Click "Save HTML/Export to Excel."

|                                       | View Advanced intro                               | Criteria Choose                                                                                                    | Year(s) Format Table                                                                                                    | Go to Results                                                                                            |
|---------------------------------------|---------------------------------------------------|----------------------------------------------------------------------------------------------------|----------------------------------------------------------------------------------------------------|----------------------------------------------------------------------------------------------------|
|                                       | Priste                                            | effiendly Save                                                                                                    | HTML / Export To Excel                                                                                                    | 0 Gethelp                                                                                                |
| fere are the results you've selected. |                                                   |                                                                                                    |                                                                                                    |                                                                                                    |
|                                       |                                                   |                                                                                                    |                                                                                                    |                                                                                                    |
|                                       |                                                   |                                                                                                    |                                                                                                    |                                                                                                    |
| from here you can test whether the    | differences shown are statistical                 | y significant, or g                                                                                                    | o back to build more tabl                                                                                                    | les.                                                                                                    |
|                                       | (                                                 |                                                                                                    |                                                                                                    |                                                                                                    |
|                                       | Are ditte                                         | iences statistical                                                                                                    | iy significant? Eind or                                                                                                    |                                                                                                    |
| l want results in a 🐏 table . C       | graphic (SVG) Get a re                            | gression analysis                                                                                                    | <u>k.</u>                                                                                                    | J                                                                                                    |
|                                       |                                                   |                                                                                                    |                                                                                                    |                                                                                                    |
| serage scale scores for reading, gri  | ade 4, All students [TOTAL] and                   | Student is Englis                                                                                                    | h Language Learner (3 ci                                                                                                    | stegories]                                                                                               |
| ELLSF By Junsdiction, 1992, 1994, 1   | 1998, 2002, 2003 868 2006                         |                                                                                                    |                                                                                                    |                                                                                                    |
| Al students                           | Year                                              | Jurisdictions                                                                                                    | Average Scale Score                                                                                                    | Standard Error                                                                                           |
| All students                          | 1992 1                                            | Arkansas                                                                                                    | 211                                                                                                    | (1.2)                                                                                                    |
|                                       |                                                   | Colorado                                                                                                    | 217                                                                                                    | (1.1)                                                                                                    |
|                                       |                                                   |                                                                                                    |                                                                                                    |                                                                                                    |
|                                       |                                                   | l'ilori da                                                                                                    | 208                                                                                                    | (1.2)                                                                                                    |
|                                       | 1994 1                                            | Filorida<br>Arkansas                                                                                                    | 208<br>209                                                                                                    | (1.2)<br>(1.7)                                                                                           |
|                                       | 1994 1                                            | Filorida<br>Arkansas<br>Colorado                                                                                                    | 208<br>209<br>213                                                                                                    | (1.2)<br>(1.7)<br>(1.3)                                                                                  |
|                                       | 1994 1                                            | Filorida<br>Arkansas<br>Colorado<br>Filorida                                                                                                    | 208<br>209<br>213<br>205                                                                                                    | (12)<br>(17)<br>(13)<br>(17)                                                                             |
|                                       | 1994 1                                            | Pilorida<br>Arkansas<br>Colorado<br>Filorida<br>Arkansas                                                                                                    | 208<br>209<br>213<br>205<br>209                                                                                                    | (1.2)<br>(17)<br>(13)<br>(12)<br>(15)                                                                    |
|                                       | 1994 <sup>1</sup><br>1990                         | Plorida<br>Arkansas<br>Colorado<br>Florida<br>Arkansas<br>Colorado                                                                                                    | 208<br>209<br>213<br>205<br>209<br>220                                                                                                    | (1.2)<br>(1.7)<br>(1.3)<br>(1.5)<br>(1.6)<br>(1.4)                                                       |
|                                       | 1994 <sup>1</sup><br>1990                         | Pilorida<br>Arkansias<br>Colorado<br>Filorida<br>Arkansias<br>Colorado<br>Filorida                                                                                                    | 208<br>209<br>213<br>205<br>209<br>220<br>200                                                                                                    | (1.2)<br>(1.7)<br>(1.3)<br>(1.5)<br>(1.6)<br>(1.4)<br>(1.4)                                              |
|                                       | 1994 <sup>1</sup><br>1998<br>2002                 | Pilorida<br>Arkansias<br>Colorado<br>Filorida<br>Arkansias<br>Colorado<br>Filorida<br>Arkansias                                                                                                 | 208<br>209<br>213<br>205<br>209<br>220<br>206<br>205<br>205<br>205<br>205<br>205<br>205<br>205<br>205<br>205<br>205                                                                       | (12)<br>(12)<br>(13)<br>(12)<br>(14)<br>(14)<br>(14)<br>(14)                                             |
|                                       | 1994 <sup>4</sup><br>1990<br>2002                 | Pilorida<br>Arkansias<br>Colorado<br>Filorida<br>Arkansias<br>Colorado<br>Filorida<br>Arkansias<br>Filorida                                                                                     | 208<br>209<br>213<br>205<br>209<br>220<br>205<br>213<br>214                                                                                                    | (1.2)<br>(1.2)<br>(1.3)<br>(1.3)<br>(1.4)<br>(1.4)<br>(1.4)<br>(1.4)                                     |
|                                       | 1994 *<br>1996<br>2002<br>2003                    | Pilorida<br>Arkansias<br>Colorado<br>Filorida<br>Arkansias<br>Colorado<br>Filorida<br>Arkansias<br>Filorida<br>Arkansias                                                                        | 208<br>209<br>213<br>205<br>209<br>200<br>200<br>213<br>213<br>214<br>214                                                                                                    | (1.2)<br>(1.2)<br>(1.3)<br>(1.3)<br>(1.4)<br>(1.4)<br>(1.4)<br>(1.4)<br>(1.4)                            |
|                                       | 1994 <sup>•</sup><br>1990<br>2002<br>2003         | Pilorida<br>Arkansiss<br>Colorado<br>Filorida<br>Arkansias<br>Colorado<br>Filorida<br>Arkansias<br>Filorida<br>Arkansias<br>Colorado                                                            | 208<br>209<br>213<br>205<br>209<br>200<br>205<br>203<br>213<br>214<br>214<br>214<br>214                                                                                                   | (12)<br>(12)<br>(13)<br>(12)<br>(14)<br>(14)<br>(14)<br>(14)<br>(14)<br>(14)<br>(14)<br>(14              |
|                                       | 1994 <sup>1</sup><br>1996<br>2002<br>2003         | Pilorida<br>Arkansas<br>Colorado<br>Filorida<br>Arkansas<br>Filorida<br>Arkansas<br>Filorida<br>Arkansas<br>Colorado<br>Filorida                                                                | 208<br>209<br>213<br>205<br>209<br>220<br>213<br>214<br>214<br>214<br>214                                                                                                    | (1.2)<br>(1.3)<br>(1.3)<br>(1.4)<br>(1.4)<br>(1.4)<br>(1.4)<br>(1.4)<br>(1.4)<br>(1.4)<br>(1.4)<br>(1.4) |
|                                       | 1994 <b>*</b><br>1990<br>2002<br>2003<br>2009     | Filorida<br>Arkansias<br>Colorado<br>Filorida<br>Arkansias<br>Colorado<br>Filorida<br>Arkansias<br>Filorida<br>Arkansias<br>Colorado<br>Filorida<br>Arkansias                                   | 208<br>209<br>213<br>205<br>209<br>200<br>213<br>214<br>214<br>214<br>214<br>214<br>214<br>214<br>214<br>214                                                                              | (12)<br>(13)<br>(17)<br>(13)<br>(14)<br>(14)<br>(14)<br>(14)<br>(14)<br>(14)<br>(14)<br>(14              |
|                                       | 1994 <sup>4</sup><br>1996<br>2002<br>2003<br>2005 | Pionida<br>Arkansias<br>Colorado<br>Filonida<br>Arkansias<br>Pionida<br>Arkansias<br>Pionida<br>Arkansias<br>Colorado<br>Filonida<br>Arkansias<br>Colorado<br>Filonida<br>Arkansias<br>Colorado | 208<br>209<br>213<br>205<br>209<br>200<br>206<br>213<br>214<br>214<br>214<br>214<br>214<br>214<br>214<br>214<br>215<br>217<br>217<br>217<br>217<br>217<br>217<br>217<br>217<br>217<br>217 | (12)<br>(13)<br>(13)<br>(14)<br>(14)<br>(14)<br>(14)<br>(14)<br>(14)<br>(14)<br>(14                      |

## **Long-Term Trend Version**

The Long-Term Trend Version of NDE provides the ability to create data tables based on results from long-term NAEP data collected since the 1970s. To begin, simply click "Go to Long Term Trend." Alternately, you can click on "Read the LTT Introduction" for added support.

- 1. First, select from the following criteria: a. Age
  - b. Subject (Math or Reading)
  - c. Variable(s)

| View Long-Term Trend intro<br>Select one or more options from each<br>click on the information symbol (0) ner              | Billet Crears (Lances Terrar) (Lances Labor) (Laboration)<br>at the categories below. For more information about a category. (Laboration)<br>at to its name                                                                                                    |
|----------------------------------------------------------------------------------------------------|----------------------------------------------------------------------------------------------------|
| Age: 0<br>(* Age 9<br>C Age 13<br>C Age 17<br>Subject: 0<br>(* Leng Term Trend Mathematics<br>C Lang-Term Trend Reading    | Variabalesis:0<br>IM Mayr Reputing Categories<br>Subacer Sectors<br>In Decompanics<br>In Decompanics<br>In Sectors Center and Practice<br>R Depel Factors<br>In Consumpt Factors<br>In Consumpt F |
| What next? Choose at least one van                                                                                         | Bhrin: dt al saidables (5%)<br>C selected veniables (5)<br>C search results                                                                                                    |
| View Long-Term Trend intro INCES INFAULURES INCES INFAULURES INCES OF Education Statistics, 2008 Interview Content America | States                                                                                                    |

- 2. Then, click on "Choose Year(s)" to refine your results.
- 3. Click "Format Table" after you have selected the years for which you want results. You may then format your results by totals or cross-tabulation, and view it in a variety of ways, including average scale score and percentiles.

| i school for math/weding/spelling, 1978, 1962, 1966, 1990, 1992, 1994, 191<br>In this access, you may format your results by selecting the performance mea-<br>ubscale (if available), and specifying the order of the variables. You may also r<br>alegones.                                                                                                    | tuderits, Computer<br>95 , 1999 , 2004<br>Ioures you are inter<br>remove any perform | use Reset<br>ested in, choos<br>ance measure                 | Gethop            |
|----------------------------------------------------------------------------------------------------|--------------------------------------------------------------------------------------|--------------------------------------------------------------|-------------------|
| I want to see results by: Show me @ totals only                                                                                                    | C cross-tabulati                                                                     | n                                                            |                   |
| © average scale score ♥<br>C average scale score with percentages ♥<br>C percentage out ≥ the scale scale score with standard deviation ♥<br>C percentage out (scale scale | s O p7 le<br>Category O P<br>Numi                                                    | clude standard<br>7 in parenthesi<br>ber precision: <b>(</b> | antor <b>O</b>    |
| Al students                                                                                                    | Year(s)                                                                              | Average<br>Scale<br>Score                                    | Standard<br>Error |
| Al studente                                                                                                    | 1978                                                                                 | 8/10                                                         | (n.n)             |
|                                                                                                    | 1982                                                                                 | ann                                                          | (n.n)             |
|                                                                                                    | 1986                                                                                 | nnn                                                          | (n.n)             |
|                                                                                                    | 1990                                                                                 | arin                                                         | (n.n)             |
|                                                                                                    | 1000                                                                                 |                                                              | Do reb            |
|                                                                                                    | 1992                                                                                 | ann                                                          | 0.10              |
|                                                                                                    | 1992                                                                                 | ann                                                          | (n.n)             |
|                                                                                                    | 1992<br>1994<br>1996                                                                 | 800<br>800                                                   | (n.n)<br>(n.n)    |

4. If you are ready to view your results, click "Go to Results." If you are not satisfied with the data presented, click "Reset" to go back. You may view your results in a table or as a graphic, as well as check for statistical significance. You can also export your data as HTML or an Excel file.

# High School Transcript Study Version

- 1. To get started, click "Go to High School Transcript Study."
- 2. Select the subject you want, and any of the variables you would like to see results for.

| View High School Transcri<br>Select one or mare optione fear<br>click on the information symbol | 10hdy into Executionary Channe Walk() France bols Of Li Haund)<br>I such of the categories below. For more information about a category,<br>(6) next to its name                                                                                                    |
|-------------------------------------------------------------------------------------------------|----------------------------------------------------------------------------------------------------|
| Subject: 0<br>The Mathematics<br>Science                                                        | Variables:         0           * Transcript Information         *           * Obre-bining         0           * OpAids examed         *           * Ordets examed         *           * Ordets examed         *           * Ordets examed         *           * Ordets examed         *           * School efferings         *           * Mathematics         *           * Mathematics         *           * School effections         *           * School Factors         *           * Tecknet Factors         *           * Community Factors         *           * Tacknet Spread School         * |
|                                                                                                 | Show, @ all variables (321)<br>C salected variables (0)<br>C search results                                                                                                    |
| What next? Ghoose at least i                                                                    | ope varlable.                                                                                                    |
| View High School Transcrip                                                                      | Select Craws Chose Vear() Forwal Table Go to Result                                                                                                    |
| Bow KARP Data Sectors: Arcoston D                                                               | call followating                                                                                                    |

- 3. Click "Choose Year(s)" to select the available years you want information for.
- 4. Click "Format Table" after you have selected the years for which you want results. You may then format your results by totals or cross-tabulation, and view it in a variety of ways, including average scale score and percentiles. If you have questions

| elected criteria: Mathematics, Grade 12, Nationa                                                                                         | l, Gender, Race/ethni                                                 | city used in                                                                         | NAEP report                                                       | B Reset                                                                               | Gethelp                                                          |
|----------------------------------------------------------------------------------------------------|-----------------------------------------------------------------------|--------------------------------------------------------------------------------------|-------------------------------------------------------------------|---------------------------------------------------------------------------------------|------------------------------------------------------------------|
| ter 2001 , 2005                                                                                                    |                                                                       |                                                                                      |                                                                   |                                                                                       |                                                                  |
| n this screen, you may format your results by sele<br>ubscale (if analiable), and specifying the order of the<br>alogonics.              | oting the performance<br>evariables. You may                          | also remove                                                                          | you are inten<br>any perform                                      | ested in, choosin<br>ance measure                                                     | <sup>19</sup> 4                                                  |
| l want to see results by:<br>O average scale score 0                                                                                     | Subscale: Mother                                                      | atice                                                                                |                                                                   | 2                                                                                     |                                                                  |
| everage scale score with percentages 0     average scale score with standard deviation 0     percentages only 0                          | Show me 🖷 totala                                                      | only C c                                                                             | ross-tabulatie                                                    | in                                                                                    |                                                                  |
| C achievement level (discrete) 0<br>C percentiles 0                                                                                      | E Show long                                                           | g titles O                                                                           | , [r] In                                                          | clude standard e                                                                      | emor 😶                                                           |
|                                                                                                    | the second second                                                     |                                                                                      | 10 C # 10 C                                                       | <ul> <li>M. M. GROOT FLOOD 101</li> </ul>                                             |                                                                  |
|                                                                                                    | P Show M                                                              | seing cate                                                                           | gory 🗢 🛛 I                                                        | er precision: O                                                                       |                                                                  |
| review Window: This table will contain                                                                                                   | 10 rows.                                                              | seing cate                                                                           | gory 💿 🛛 I-<br>Numi                                               | r in parenthesis<br>ler precision: 0                                                  |                                                                  |
| review Window; This table will contain<br>is<br>Sonder                                                                                   | 10 rows.<br>Year(s)                                                   | Average<br>Scale<br>Score                                                            | Standard<br>Error                                                 | er precision: •                                                                       | C C                                                              |
| review Window: This table will contain<br>k<br>Sandsr<br>Asia                                                                            | 10 rows.<br>Year(s)<br>2005                                           | Average<br>Scole<br>Score                                                            | Standard<br>Error<br>(n.n)                                        | r in parentnears<br>ler precision: •<br>Percentages                                   | Standard<br>Error<br>(n.n)                                       |
| review Window: This table will contain<br>ender<br>talo<br>errais                                                                        | V Show 14                                                             | Average<br>Scole<br>Score<br>non                                                     | Standard<br>Error<br>(n.n)<br>(n.n)                               | r in parentriesis<br>ler precision: •<br>Percentages<br>nn<br>nn                      | C C C C C C C C C C C C C C C C C C C                            |
| reciew Window: This table will contain<br>8<br>Sander<br>Asia<br>Araia<br>Araia<br>Araia                                                 | Vear(s)<br>2005<br>2005                                               | Average<br>Scale<br>Score<br>non<br>non                                              | Standard<br>Error<br>(n.n)<br>(n.n)<br>(n.n)                      | r in parentnesis<br>ler precision: O<br>Percentages<br>nn<br>nn<br>nn                 | C C<br>Standard<br>Error<br>(n.n)<br>(n.n)                       |
| This table will contain<br>Sendor<br>Asia<br>Asia<br>Arriale<br>Acong<br>K<br>Academic fy used in NAEP reports after 2001                | 0 Source An<br>10 rows.<br>Year(s)<br>2005<br>2005<br>2005<br>Year(s) | Average<br>Scale<br>Score<br>nan<br>nan<br>Average<br>Scale<br>Score                 | Standard<br>Error<br>(n.n)<br>(n.n)<br>Standard<br>Error          | r in garerithesis<br>ier precision: O<br>Percentages<br>inn<br>nn<br>Percentages      | Standard<br>Error<br>(n.n)<br>(n.n)<br>Standard<br>Error         |
| teview Window: This table will contain<br>Sinder<br>Tale<br>smale<br>150ng<br>4<br>faci/rhnicty used in NAEP reports after 2001<br>Write | Vear(s)<br>2005<br>2005<br>2005<br>2005<br>2005<br>2005               | Average<br>Scale<br>Scale<br>Scare<br>non<br>non<br>Average<br>Scale<br>Score<br>non | Standard<br>Error<br>(n.n)<br>(n.n)<br>Standard<br>Error<br>(n.n) | r in gareritheais<br>ler precision: •<br>Percentages<br>nn<br>no<br>Percentages<br>nn | Candard<br>Error<br>(n.n)<br>(n.n)<br>Standard<br>Error<br>(n.n) |

about what any category means, click the **1** button next to the phrase.

 If you are ready to view your results, click "Go to Results." If you are not satisfied with the data presented, click "Reset" to go back.

You may then view your results as a table or a graphic, check for statistical significance, save as HTML, export to Excel, or perform a regression analysis.

| Mew High School Transcript Study intro                                                |           | Select Critera            | Choces Year(s)      | Format Table     | Go to Requite |
|---------------------------------------------------------------------------------------|-----------|---------------------------|---------------------|------------------|---------------|
| Here are the results you've selected.                                                 |           | Printer-friendly          | Save HTML/E         | oport To Excel ( | Garbald       |
| From here you can test whether the differences sl                                     | hown are  | statistically significant | nt, or go back to i | build more table | 19.,          |
|                                                                                       |           | Are differences sta       | tistically signific | ant? Find o      |               |
| lwantresubsin a ∉ table ⊂ graphic (SV                                                 | ۵ 🛛       | Get a regression and      | alysis.             |                  |               |
| humana erala ecores with correctance for matha                                        | matice -  | unde 12. Gander IGE       | FEDI and Page       | (athnicity used  | IN NAED       |
| exerage scale scores with percentages for marine<br>reports after 2001 [SDRACE]: 2005 | mattes, ( | jiade 12, Gender (GE      | NUCK) and Race      | remicity uses    | IN POACP      |
| shore over your form a well wave                                                      |           |                           |                     |                  |               |
| Genter                                                                                | Year      | Average Scale Score       | Standard Error      | Percentages      | Standard En   |
| Male                                                                                  | 2005      | 154                       | (0.9)               | 48               | (0            |
| Female                                                                                | 2005      | 190                       | (0.9)               | 52               | (0            |
| Miesing                                                                               | 2005      | Ţ                         | ( D)                | *                | (*            |
| Race/ethnicity used in NAEP reports after 2001                                        | Year      | Average Scale Score       | Standard Error      | Percentages      | Standard En   |
| White                                                                                 | 2005      | 158                       | (0.6)               | 69               | (1            |
| Black                                                                                 | 2005      | 129                       | (1.4)               | 13               | (0            |
| Hispanic                                                                              | 2005      | 134                       | (1.5)               | 12               | (0            |
| Asian Amer/Pacif Isl                                                                  | 2005      | 185                       | (2.9)               | 5                | (0            |
| American Indian                                                                       | 2005      | 138                       | (4.7)               | 1                | (0            |
| Unclassified                                                                          | 2005      | İ                         | ( 1)                | 1                | (0            |
| Missing                                                                               | 2005      | I                         | ( D                 |                  | (°            |
| # Riun 65 to 2009.<br># Repoting rise dants not mot.<br>                              | 2.005     |                           | 1 49                |                  |               |

For extra help, click the triangle for TIPS on the particular page on which you are making selections.

#### **Additional Help**

- 1. For additional support with the NAEP Data Explorer, click **"Get help."**
- 2. If you have questions or comments, submit them by clicking **CONTACT US.**

The National Assessment of Educational Progress (NAEP) is the only nationally representative and continuing assessment of what America's students know and can do in various subject areas. Assessments are conducted periodically in mathematics, reading, science, writing, the arts, civics, economics, geography, and U.S. history. For the most recent results of assessments, visit The Nation's Report Card website (<u>http://nationsreportcard.gov</u>). To see NAEP data, information about the NAEP program, and a schedule of future and past assessments and studies, explore this website (<u>http://nces.ed.gov/nationsreportcard</u>).